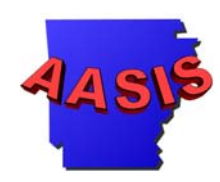

# Surplus Disposal Form (SDF)

## For best results, print this tutorial by clicking "File" on your menu bar and then clicking "Print".

AASIS Support Center Donna Bolanos, June 2002

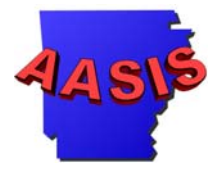

The surplus disposal form (SDF) is completed by an agency asset manager to turn in excess and obsolete assets to Marketing and Redistribution (M&R) for disposal. The SDF is the first step required to delete assets from agency's fixed asset inventory.

#### Surplus Disposal Form (SDF)--Agency

**Procedure Description** 

This web-based form allows a state agency to create a list of items to be disposed of per Marketing and Redistribution (M&R) instructions. Using this form, an Agency may request one of the following actions: delivery, pick-up or request for on-site sale. Upon completion, this form automatically notifies M&R of the agency's request.

#### Dependencies

Each agency person accessing and completing the SDF must have prior authorization through Marketing and Redistribution.

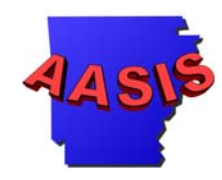

The Surplus Disposal Form (SDF) is found at

<u>http://www.ark.org/eforms/forms.php</u> The SDF web site is user id and password protected. M&R will assign user id and password when requested by agency.

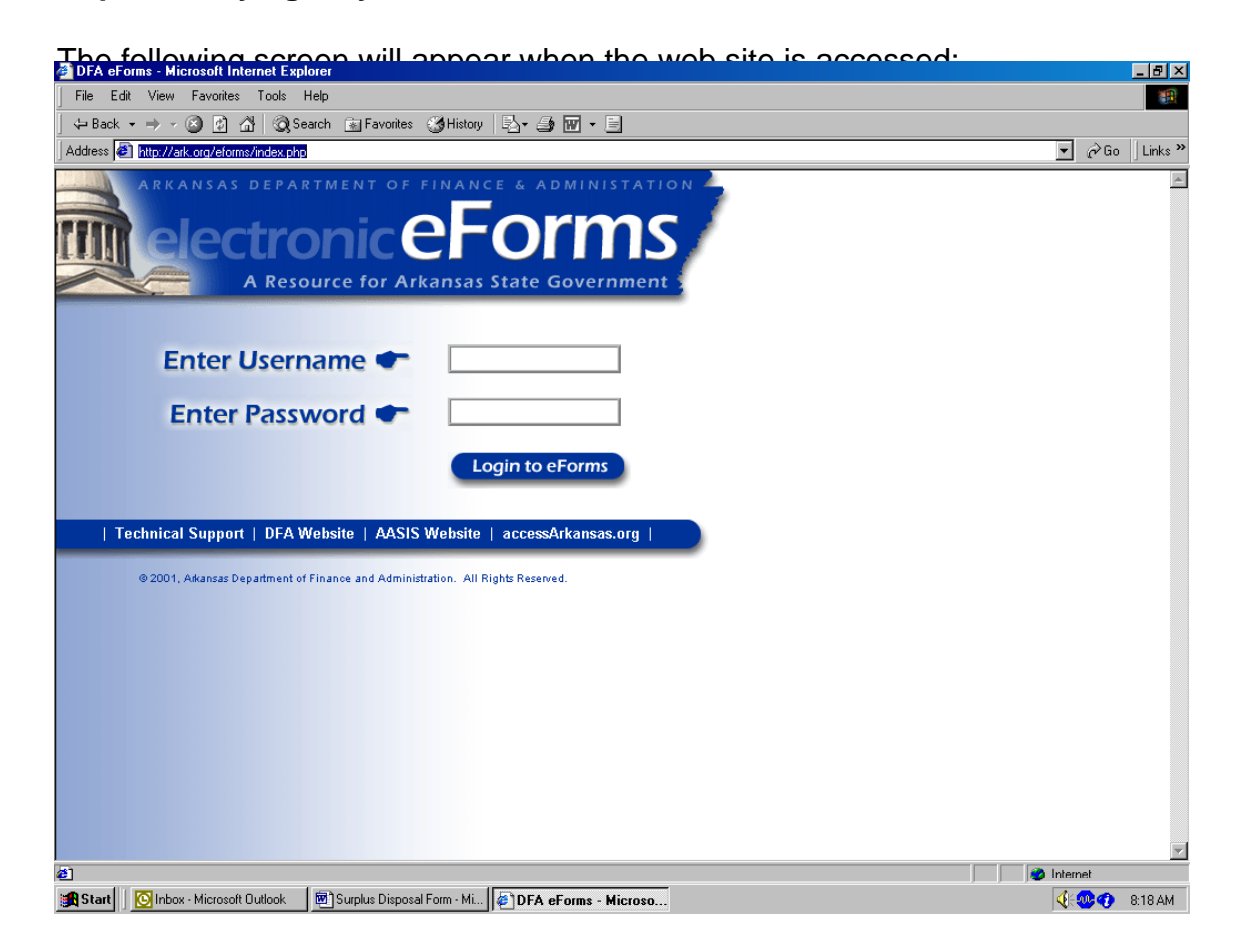

The username and password must be entered to continue.

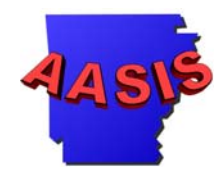

The following screen will appear when the correct username and password has been entered:

| <complex-block>  In Edi Verw Favorie Tods Help     I Back I Starker Code And Anderse Interversion Interversion In</complex-block> |                            | DFA eForms - Microsoft Internet Explorer                                                                                                    |
|----------------------------------------------------------------------------------------------------|----------------------------|----------------------------------------------------------------------------------------------------|
| <complex-block></complex-block>                                                                                                    |                            | File Edit View Favorites Tools Help                                                                                                    |
| <image/> <image/>                                                                                                    | v 🗟 • 🎒 🗃 - 🖻              | 🗘 ⇔ Back 🔹 ⇒ ∞ 🙆 🙆 🚮 🗔 Search 💽 Favorites 🎯 His                                                                                                    |
| <section-header></section-header>                                                                                                    | Co Links '                 | Address 🛃 http://www.ark.org/eforms/forms.php                                                                                                    |
| DFA Forms       Electronic       Paper         Surplus Disposal Form - Turn-In Request       Image: Comparison of the comparison of the comparis                                                                               | ATION<br>IS<br>lent        | ARKANSAS DEPARTMENT OF FINANCE & ADMINIS<br>Electronic eFor<br>A Resource for Arkansas State Governi                                                      |
| Surplus Disposal Form - Turn-In Request       Image: Comparison of the second second sec                                   | Electronic Paper           | DFA Forms                                                                                                    |
| Admin - SDF Turn-In Request       Image: Computer Strength Comparison Strength Comparison Strength Compari                                   |                            | Surplus Disposal Form - Turn-In Request                                                                                                    |
| Surplus Disposal Form - Request for<br>Certificate of Property Disposal       Image: Certificate of Property Disposal         Acrobat Reader is required to view and print PDF<br>documents. Click icon to download the FREE program.       Image: Certificate of Certificate of Certifica                                                                |                            | Admin - SDF Turn-In Request                                                                                                    |
| Acrobat Reader is required to view and print PDF<br>documents. Click icon to download the FREE program.                                                                                                    |                            | Surplus Disposal Form - Request for<br>Certificate of Property Disposal                                                                                   |
| © 2001, Akansas Department of Finance and Administration. All Rights Reserved.                                                                                                    | am. Ger Accobat-<br>Reader | Acrobat Reader is required to view and print PDF<br>documents. Click icon to download the FREE prog<br>  Home   Technical Support   DFA Website   AASIS W |
|                                                                                                    | ion. All Rights Reserved.  | © 2001, Akansas Department of Finance and Administr                                                                                                    |
|                                                                                                    |                            |                                                                                                    |
|                                                                                                    |                            |                                                                                                    |
|                                                                                                    |                            |                                                                                                    |
|                                                                                                    |                            |                                                                                                    |
|                                                                                                    | I I                        |                                                                                                    |
| 1 🖉 Internet                                                                                                    | - 🖉 İnternet               | <u>a</u> ]                                                                                                    |

Click on the "mouse" icon for the Surplus Disposal Form – Turn-In Request to fill out the SDF on-line.

**Note:** To obtain a paper copy, click on the Acrobat Icon and the form will be printable.

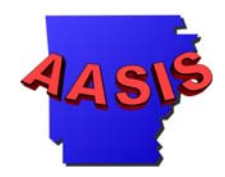

#### The below message will appear.

This application will take you through a series of steps to submit your Surplus Disposal Form. Please complete the information for each step and click the Next button to proceed. You will not be able to edit this information at a later date. If you leave this program before going through all the steps, you will loose any data you have entered. You may only add 500 items to each turn-in request. If you have more than 500 items to turn in, please complete an additional turn-in request.

bindicates a required field.

| Turn-In Request                |        | Delivery |
|--------------------------------|--------|----------|
| Business Area                  | ۱.     |          |
| Agency                         |        |          |
| Completed By                   |        |          |
| Phone                          |        |          |
| E-mail Address                 |        |          |
| Please enter one of the follow | ving c | odes.*   |
| Cost Center                    |        |          |
| WBS                            |        |          |
| Internal Order                 |        |          |

The cost center is required. The additional cost objects are optional.

### NOTE: A separate SDF must be used for turn-ins with different cost centers.

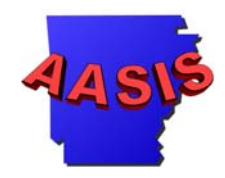

The screen will appear as follows when complete:

| a DFA eForms - Microsoft Internet Explorer                                                                                                    |                       | _ 🗗 🗙    |
|----------------------------------------------------------------------------------------------------|-----------------------|----------|
| File Edit View Favorites Tools Help                                                                                                    |                       |          |
| ↓ Back + → - ③ 🗗 🖓 Search 👔 Favorites 🔇 History 📴 - 🎒 🐨 - 🖹                                                                                                    |                       |          |
| Address 🕖 http://www.ark.org/eforms/sdl/index.php?PHPSESSID=ca9a467508e78d2bd1aa6a4621129aab                                                                                                    | ▼ ∂Go                 | Links »  |
| A Resource for Arkansas State Government                                                                                                    |                       | <b></b>  |
| Suralus Disessal Farm Contact Information                                                                                                    |                       |          |
| On line Dequest #: 1959                                                                                                    |                       |          |
| This application will take you through a series of steps to submit your Surplus<br>Disposal Form. Please complete the information for each step and click the Next<br>button to proceed. You will not be able to edit this information at a later date. If<br>you leave this program before going through all the steps, you will loose any data<br>you have entered. You may only add 500 items to each turn-in request. If you<br>have more than 500 items to turn in, please complete an additional turn-in<br>request. |                       |          |
| ▶ indicates a required field.                                                                                                    |                       |          |
| Turn-In Request     Delivery       Business Area     0610       Agency     DFA       Completed By     Phillip Cole       Phone     501       - [682]     . [1212]       E-mail Address     phillip.cole@dfa.state.ar.us                                                                                                    |                       |          |
| Internal Order                                                                                                    |                       |          |
|                                                                                                    | Internet              | <u> </u> |
| 🙀 Start 🛛 🚱 Inbox - Microsoft Dut 🌠 KaZaA - (Search) 🛛 🔕 My Shared Folder 🛛 🖗 DFA eForms - Mi 🗐 Surplus Disposal For                                                                                                    | - <b>1</b> - <b>1</b> | 8:57 AM  |

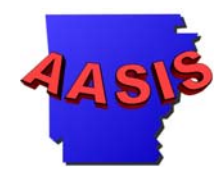

Click the "Next" icon to continue, and the following screen will appear:

| 🚈 DFA eForms - Microsoft Internet Explorer                                                                                                    |                  |
|----------------------------------------------------------------------------------------------------|------------------|
| File Edit View Favorites Tools Help                                                                                                    | 100 A            |
| ↔ Back • → - ③ 🗿 🚮   ② Search 📾 Favorites - ③ History   ဩ • 🎒 🐨 - 🖹                                                                                                    |                  |
| Address 🙋 http://www.ark.org/eforms/sdf/index.php                                                                                                    | 💌 🧬 Go 🛛 Links » |
| ARKANSAS DEPARTMENT OF FINANCE & ADMINISTATION<br>Electronic EFORMS<br>A Resource for Arkansas State Government                                                                                                    |                  |
| Surplus Disposal Form - Add Items                                                                                                    |                  |
| On-line Request #: 1959<br>Please enter the following information then click ADD for each item. If an item has<br>an asset number, property number or serial number you may only enter a quantity<br>of one. After you have entered all the items you wish, please click NEXT. You may<br>only add 500 items to each turn-in request. If you have more than 500 items to<br>turn in, please complete an additional turn-in request. |                  |
| Quantity ▶<br>Asset #<br>Property #<br>Serial #                                                                                                    |                  |
| Description ► Add                                                                                                    |                  |
| Gack     Next     Next                                                                                                    |                  |
| Home   Technical Support   DFA Website   AASIS Website   accessArkansas.org                                                                                                    | The Internet     |
| 🙀 Start 🛛 🔞 Inbox - Microsoft Out 🔀 KaZaA - [Search] 🔄 My Shared Folder 🖉 DFA eForms - Mi 🕅 Surplus Disposal For                                                                                                    |                  |

On this screen enter the following information:

Quantity: Required. Enter the quantity of the material. NOTE: If an item has an asset number, property number or serial number you may only enter a quantity of one.

Asset #: Optional. Enter the AASIS assigned number.

Property #: Optional. Enter the number assigned prior to 07/02/01.

Serial #: Optional. Enter the serial number if applicable.

Description: Required. Enter a description of the item. 40 Characters

Click "Add" to continue.

AASIS Support Center Donna Bolanos, June 2002

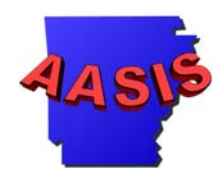

The screen will appear as follows:

| FA eForms -                 | Microsoft In                 | nternet Explor                    | er                          |                               |                                  |                      |             |                  |  |            | _ 8     |
|-----------------------------|------------------------------|-----------------------------------|-----------------------------|-------------------------------|----------------------------------|----------------------|-------------|------------------|--|------------|---------|
| e Edit Vie                  | ew Favorites                 | s Tools He                        | lp                          |                               |                                  |                      |             |                  |  |            |         |
| Back 🔹 🔿                    | - 🙆 🔮                        | 습 🗍 🔕 Sear                        | ch 💽 Fav                    | vorites 🎯 Histo               | ny   🖏 - 🎒                       | W - E                |             |                  |  |            |         |
| iress 🙋 http:               | //www.ark.org                | g/eforms/sdf/inc                  | jex.php                     |                               |                                  |                      |             |                  |  | ▼ 🔗 Go     | Links   |
| ARKAN                       | SAS DEPAR                    | TMENT OF                          | FINANCE                     | & ADMINIST                    | ATION 📥                          |                      |             |                  |  |            | _       |
|                             | octro                        | nicf                              | <b>F</b>                    | orm                           | IS /                             |                      |             |                  |  |            |         |
|                             |                              |                                   |                             |                               |                                  |                      |             |                  |  |            |         |
| ~                           | A Kesu                       | urce for An                       | cansas st                   | ate Governii                  | ient i                           |                      |             |                  |  |            |         |
| Surplus D                   | isposal For                  | m - Add Iter                      | ns                          |                               |                                  |                      |             |                  |  |            |         |
| On-line R                   | equest #: 19                 | 959                               |                             |                               |                                  |                      |             |                  |  |            |         |
| Please ent<br>an asset n    | er the follow<br>umher prop  | ring information<br>erty number i | on then cliu<br>or serial n | ck ADD for ea<br>umher vou ma | chitem. If an<br>av only enter : | item has<br>quantity |             |                  |  |            |         |
| of one. Afte                | er you have                  | entered all th                    | e items yo                  | ou wish, pleas                | e click NEXT.                    | You may              |             |                  |  |            |         |
| only add 50<br>turn in Inla | 00 items to :<br>acc complet | each turn-in r<br>ta an addition  | equest. If<br>ol turn in    | you have more                 | e than 500 ite                   | ms to                |             |                  |  |            |         |
| rann ni, pie                | ase complet                  |                                   | artunenn                    | request.                      |                                  |                      |             |                  |  |            |         |
|                             |                              |                                   |                             |                               |                                  |                      |             |                  |  |            |         |
| Quantity                    | •                            |                                   |                             |                               |                                  |                      |             |                  |  |            |         |
| Asset #                     |                              |                                   |                             |                               |                                  |                      |             |                  |  |            |         |
| Property #                  | •                            |                                   | _                           |                               |                                  |                      |             |                  |  |            |         |
| Serial #                    |                              |                                   | _                           |                               |                                  |                      |             |                  |  |            |         |
| Descriptio                  |                              |                                   | _                           |                               |                                  |                      |             |                  |  |            |         |
| Descriptio                  | Add                          |                                   |                             |                               |                                  |                      |             |                  |  |            |         |
|                             | Auu                          |                                   |                             |                               |                                  |                      |             |                  |  |            |         |
| Quantity                    | Asset #                      | Pronerty #                        | Serial #                    | Description                   |                                  | 1                    |             |                  |  |            |         |
| quantity                    | 2000022654                   | мессио                            | Jenaim                      | East Cham                     | Edit I Dalata                    |                      |             |                  |  |            |         |
| '                           | 200023034                    | 10133042                          |                             | r ax, onaip                   | Luit   Delete                    |                      |             |                  |  |            |         |
|                             |                              |                                   |                             |                               |                                  |                      |             |                  |  |            |         |
| <ul> <li>Back</li> </ul>    |                              |                                   |                             |                               |                                  | Next )               |             |                  |  |            |         |
|                             |                              |                                   |                             |                               |                                  |                      |             |                  |  |            |         |
|                             |                              |                                   |                             |                               |                                  |                      |             |                  |  |            |         |
| one                         |                              |                                   |                             |                               |                                  |                      |             |                  |  | 🤣 Internet |         |
| itart 🗌 💽 li                | nbox - Microsof              | ft Out 🔀 Ka                       | ZaA - [Searc                | sh] 🛛 🚺 My                    | Shared Folder                    |                      | eForms - Mi | <br>Disposal For |  | 🍕 : 🔐 🎧 🔀  | 9:02 At |

User is asked to verify information. If editing is required, select "BACK". If correct, select " Next".

Enter each item into the form until all items have been entered.

Click "Exit" to end and submit form.

Continue entering assets that are to be turned in. The site will continue to post the entries at the bottom of the screen until the turn in is complete. When **ALL** entries have been made click the "Next" icon.

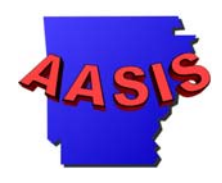

The following screen will appear:

| FA eForms                                          | s - Microso                        | ft Internet Ex                                            | kplorer                      |                              |                              |                 |     |                |                            |            | _ 8     |
|----------------------------------------------------|------------------------------------|-----------------------------------------------------------|------------------------------|------------------------------|------------------------------|-----------------|-----|----------------|----------------------------|------------|---------|
| e Edit '                                           | View Favo                          | orites Tools                                              | Help                         |                              |                              |                 |     |                |                            |            | 1       |
| Back 👻 🗉                                           | → - 🛞 [                            | 2 4 0.                                                    | Search  😹 F                  | avorites 🤇                   | 🗿 History 🛛 🗳 🗸              | 🥼 🖬 🗸 🗐 🖉       |     |                |                            |            |         |
| ress 遵 ht                                          | tp://www.arl                       | .org/eforms/s                                             | df/index.php                 |                              |                              |                 |     |                |                            | ▼ 🔗 Go     | Links   |
| ARKA                                               | ecti<br>A R                        | ONIC SOURCE FOR                                           | of financ<br>eF<br>Arkansas  | e & ADM<br>ON<br>State Gov   | INISTATION<br>MS<br>Vernment |                 |     |                |                            |            |         |
| Surplus                                            | Disposal                           | Form - Veri                                               | fy Informati                 | on                           |                              |                 |     |                |                            |            |         |
| On-line                                            | Request #                          | : 1959                                                    |                              |                              |                              |                 |     |                |                            |            |         |
| Please v                                           | erify the fo                       | lowing inform                                             | nation. Click                | NEXT to                      | submit the For               | n.              |     |                |                            |            |         |
| Entries w                                          | vith quantit                       | ies greater t                                             | han one have                 | e been div                   | ided into separa             | ate line items. |     |                |                            |            |         |
| Agency<br>Complet<br>Phone<br>E-mail A<br>Cost Cel | s Area<br>ed By<br>uddress<br>nter | DFA<br>Phillip Col<br>501 - 682<br>phillip.cole<br>383210 | le<br>- 1212<br>∋@dfa.state. | ar.us                        |                              |                 |     |                |                            |            |         |
| ltem #                                             | Quantity                           | Asset #                                                   | Property #                   | Serial #                     | Description                  |                 |     |                |                            |            |         |
| 1                                                  | 1                                  | 200023654                                                 | MS5642                       |                              | Fax, Sharp                   |                 |     |                |                            |            |         |
| <ul> <li>4 Back</li> </ul>                         |                                    |                                                           |                              |                              |                              | Next •          |     |                |                            |            |         |
| ome LT                                             | echnical                           | Sunnort                                                   | IIEA Mehsi                   | AAS                          | IS Mehsite                   | acceseArkansas  | ora |                |                            | 🥑 Internet |         |
| tart 🛛 🗖                                           | Inhox - Mici                       | osoft Outlook                                             | KaZaA                        | <ul> <li>[Search]</li> </ul> | [ 🕅 Ми                       | Shared Folder   |     | Forms - Micros | Surplus Disposal Form - Mi |            | 9·12 ΔM |

This screen is for the verification of entries that have been made to the SDF. If all the entries are correct, click the "Next" icon to continue.

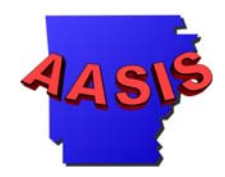

The following screen will appear:

| 🖉 DFA eForms - Microsoft Internet Explorer                                                                                                    | _ & ×             |
|----------------------------------------------------------------------------------------------------|-------------------|
| File Edit View Favorites Tools Help                                                                                                    | 100 C             |
| 🛛 🕁 Back 🔹 🤿 🖌 🙆 🚰 🥘 Search 📾 Favorites 🛛 History 🛛 🖳 🛥 🚍 🐨 🛩 🚍                                                                                                    |                   |
| Address 🙋 http://www.ark.org/eforms/sdf/index.php                                                                                                    | ▼ 🖉 Go 🗍 Links '  |
| ARKANSAS DEPARTMENT OF FINANCE & ADMINISTATION<br>Electronic eForms<br>A Resource for Arkansas State Government s                                                                       | <u> </u>          |
| Surplus Disposal Form - Form Submitted!                                                                                                    |                   |
| On Line Boruset #- 1959                                                                                                    |                   |
| Your Surplus Disposal Form has been submitted. You will receive a email shortly<br>with the information you submitted. You will be notified via email when your<br>request is approved. |                   |
| Your on-line request # is 1959.                                                                                                    |                   |
| If you have any questions, please contact Marketing & Redistribution at (501)565-<br>8645.                                                                                              |                   |
| Exit                                                                                                    |                   |
|                                                                                                    |                   |
| Home   Technical Support   DFA Website   AASIS Website   accessArkansas.org                                                                                                    |                   |
| © 2001, Aikansas Department of Finance and Administration. All Rights Reserved.                                                                                                    |                   |
|                                                                                                    |                   |
|                                                                                                    |                   |
|                                                                                                    |                   |
|                                                                                                    |                   |
| a) Done                                                                                                    | internet          |
| 🖷<br>Start 🛛 🔯 Inbox - Microsoft Du, 🛛 🖾 KaZaA - (Search) 🛛 🔕 Mu Shared Folder 🖉 🖓 DFA, eForms - M 🕅 Surplus Disposal Fo.                                                               | Microsoft Dutlook |

The SDF has been submitted to M&R.

M&R receives an e-mail from the server and the submitting agency receives the same e-mail.

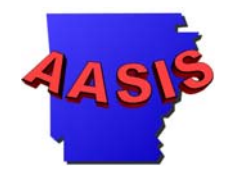

Below is a screen print of the e-mail that the server has sent to the agency and to M&R.

| 🔀 SDF Re                  | quest #1959 Submitted                                                                                           | - Message (Plain Text)                     |                    |                       |                        |                   |                    | _ 8 ×    |
|---------------------------|----------------------------------------------------------------------------------------------------|--------------------------------------------|--------------------|-----------------------|------------------------|-------------------|--------------------|----------|
| <u>F</u> ile <u>E</u> dit | : <u>V</u> iew <u>I</u> nsert F <u>o</u> rmat                                                                   | <u>I</u> ools <u>A</u> ctions <u>H</u> elp |                    |                       |                        |                   | Type a question fo | r help 👻 |
| © <b>⊋</b> <u>R</u> eply  | 🕵 Reply to All 😽 For <u>w</u>                                                                                   | ard   🎒 🐚   🔻   🍱                          | ×   ▲ • ◆ • ▲   5  | Q _                   |                        |                   |                    |          |
| From: DF                  | A eForms [eforms@ark.org                                                                                        | 1                                          |                    |                       |                        | Sent: Th          | 」6/6/2002 9:14 AM  | I.       |
| To: pH                    | illip.cole@dfa.state.ar.us                                                                                      |                                            |                    |                       |                        |                   |                    |          |
| Cc:<br>Subject: SE        | )F Dequect #1959 Submitte                                                                                       | d                                          |                    |                       |                        |                   |                    |          |
| Attachments               | : Constant in the second second second second second second second second second second second second second se | u btml (7 KB)                              |                    |                       |                        |                   |                    |          |
| la gonu                   | of the SDE Begues                                                                                               | t form you just                            | submitted is atta  | abed McP will a       | ontegt Hour ageng      | w with the date a | nd time of i       | the A    |
| deliver                   | y or pick-up or i                                                                                               | if the on-site sa                          | le will be approv  | ed via email. Onc     | e approved by M&R      | , you will receiv | e the comple       | eted     |
| form vi                   | a e-mail. If you                                                                                                | u have any questi                          | ons, please conta  | ct M&R at (501)56     | 5-8645                 |                   |                    |          |
|                           |                                                                                                    |                                            |                    |                       |                        |                   |                    |          |
|                           |                                                                                                    |                                            |                    |                       |                        |                   |                    |          |
|                           |                                                                                                    |                                            |                    |                       |                        |                   |                    |          |
|                           |                                                                                                    |                                            |                    |                       |                        |                   |                    |          |
|                           |                                                                                                    |                                            |                    |                       |                        |                   |                    |          |
|                           |                                                                                                    |                                            |                    |                       |                        |                   |                    |          |
|                           |                                                                                                    |                                            |                    |                       |                        |                   |                    |          |
|                           |                                                                                                    |                                            |                    |                       |                        |                   |                    |          |
|                           |                                                                                                    |                                            |                    |                       |                        |                   |                    |          |
|                           |                                                                                                    |                                            |                    |                       |                        |                   |                    |          |
|                           |                                                                                                    |                                            |                    |                       |                        |                   |                    |          |
|                           |                                                                                                    |                                            |                    |                       |                        |                   |                    |          |
|                           |                                                                                                    |                                            |                    |                       |                        |                   |                    |          |
|                           |                                                                                                    |                                            |                    |                       |                        |                   |                    |          |
|                           |                                                                                                    |                                            |                    |                       |                        |                   |                    |          |
|                           |                                                                                                    |                                            |                    |                       |                        |                   |                    |          |
|                           |                                                                                                    |                                            |                    |                       |                        |                   |                    |          |
|                           |                                                                                                    |                                            |                    |                       |                        |                   |                    |          |
|                           |                                                                                                    |                                            |                    |                       |                        |                   |                    |          |
|                           |                                                                                                    |                                            |                    |                       |                        |                   |                    |          |
|                           |                                                                                                    |                                            |                    |                       |                        |                   |                    |          |
|                           |                                                                                                    |                                            |                    |                       |                        |                   |                    | -        |
| 🛃 Start                   | 🕒 Inbox - Microsoft Out                                                                                         | 🔀 KaZaA - [Search]                         | 🔍 My Shared Folder | E DFA eForms - Micros | 🗺 Surplus Disposal For | SDF Request #1    | <b>{:@@</b>        | 9:18 AM  |

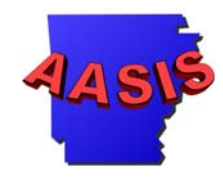

Below is the copy of the SDF that has been sent to M&R and the agency:

| a submitter | d SDF_Re  | quest_1959 ·     | Microsoft Int   | ernet Explorer  |                          |                              |        |           |          |          | _ 8 >              |
|-------------|-----------|------------------|-----------------|-----------------|--------------------------|------------------------------|--------|-----------|----------|----------|--------------------|
| File Edit   | t View F  | avorites Too     | ols Help        |                 |                          |                              |        |           |          |          | 1                  |
| 🖶 Back 🕤    | ×         | ) 🖸 🖓 🛛          | Search 💽        | Favorites 🏼 🎯 H | History   🖏 🍎 🖪          | 7 • 8                        |        |           |          |          |                    |
| Address 🤕   | C:\Docume | ents and Setting | gs\pecole\Local | Settings\Tempor | ary Internet Files\OLK26 | 5\SDF_Request_1959.html      |        |           |          | ▼ @Go    | Links <sup>1</sup> |
|             |           |                  |                 |                 |                          |                              |        |           |          |          |                    |
|             |           |                  |                 | Su              | ırplus Dispos            | al Form (SDF)                |        |           |          |          |                    |
|             |           |                  |                 |                 | Turn-In R                | Request                      |        |           |          |          |                    |
| On-line Re  | equest #  | 1959             |                 |                 |                          | •                            |        |           |          |          |                    |
| Turn-In Re  | equest    | D                |                 |                 |                          |                              | Date   | 06.       | /06/2002 |          |                    |
| Business    | Area      | 0610             |                 |                 |                          | Cost Object                  | Cost   | Center 38 | 3210     |          |                    |
| Agency N    | lame      | DFA              |                 |                 |                          |                              | WBS    |           |          |          |                    |
|             |           |                  |                 |                 |                          |                              | Intern | al Urder  |          |          |                    |
| Statue      | ltom #    | Quantity         | Assot #         | Property #      | Serial #                 | Description                  | Sloc   | Price     | MG       |          |                    |
| 510103      | 1         | 1                | 200023654       | MS5642          | Senar                    | Fax Sharn                    | 5100   |           | INT. 0.  |          |                    |
|             |           |                  | 200020004       | 11100042        | Completed by:            | Phillin Cole                 | Delive | red Bv:   |          |          |                    |
|             |           |                  |                 |                 | Phone Number:            | 501-682-1212                 | Receiv | red By:   |          |          |                    |
|             |           |                  |                 |                 | E mail Addroom           | phillip colo@dfo state or up | Decel  | od Data   | _        |          |                    |
|             |           |                  |                 |                 | L-man Address.           | prinip.cole@ula.state.al.us  | Recen  | eu Date   |          |          |                    |
|             |           |                  |                 |                 |                          |                              |        |           |          |          |                    |
|             |           |                  |                 |                 |                          |                              |        |           |          |          |                    |
|             |           |                  |                 |                 |                          |                              |        |           |          |          |                    |
|             |           |                  |                 |                 |                          |                              |        |           |          |          |                    |
|             |           |                  |                 |                 |                          |                              |        |           |          |          |                    |
|             |           |                  |                 |                 |                          |                              |        |           |          |          |                    |
|             |           |                  |                 |                 |                          |                              |        |           |          |          |                    |
|             |           |                  |                 |                 |                          |                              |        |           |          |          |                    |
|             |           |                  |                 |                 |                          |                              |        |           |          |          |                    |
|             |           |                  |                 |                 |                          |                              |        |           |          |          |                    |
|             |           |                  |                 |                 |                          |                              |        |           |          |          |                    |
|             |           |                  |                 |                 |                          |                              |        |           |          |          |                    |
|             |           |                  |                 |                 |                          |                              |        |           |          |          |                    |
|             |           |                  |                 |                 |                          |                              |        |           |          |          | ſ                  |
| 1 Done      |           |                  |                 |                 |                          |                              |        |           |          | Internet |                    |

M&R will then contact the submitting agency with a date and time for pickup or delivery.

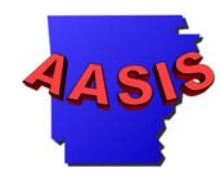

Once M&R has received the assets that are to be turned in, the SDF is completed by M&R and submitted to AASIS to have the items entered into M&R's inventory. When the SDF is submitted to AASIS by M&R, the server will send an automatic e-mail to the agency that submitted the SDF. The e-mail will contain the completed SDF. Below is a copy of the automatic e-mail.

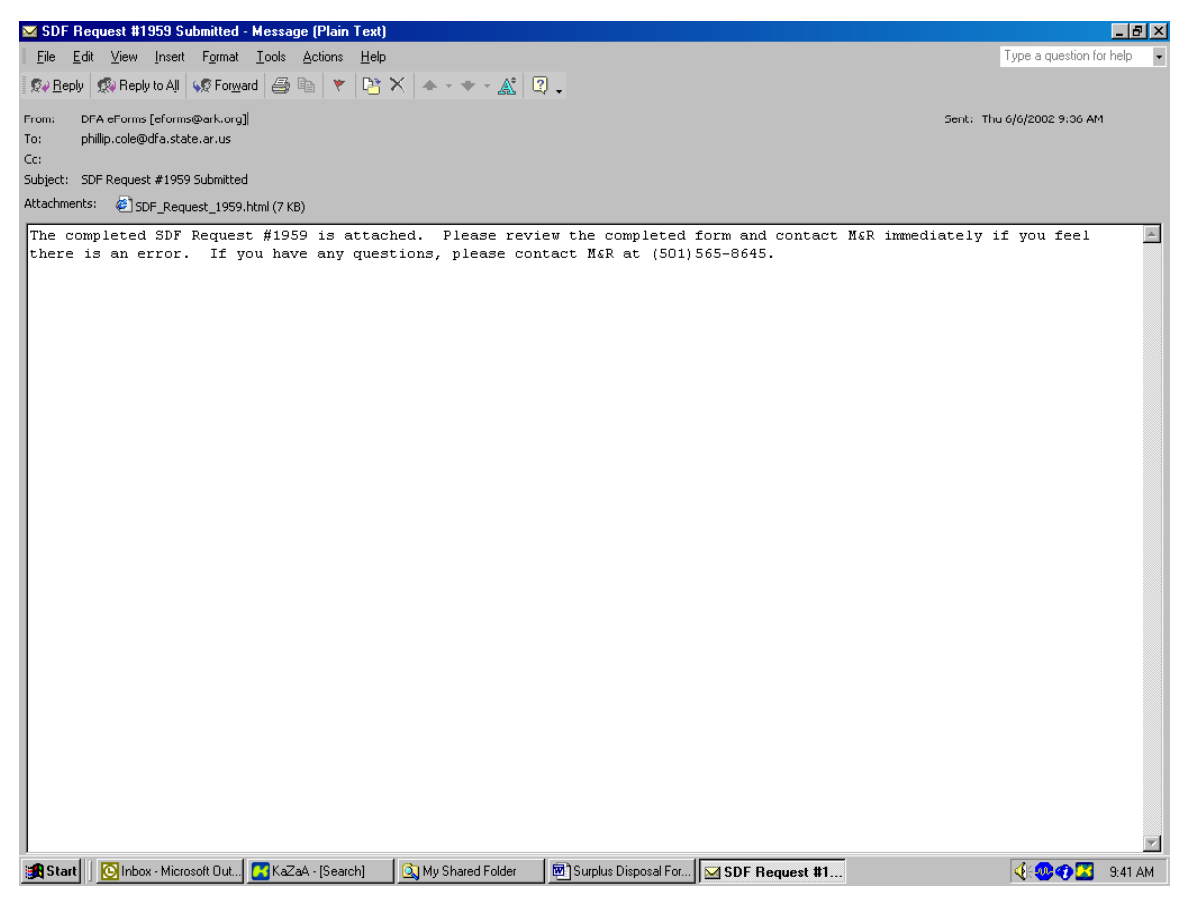

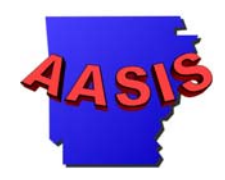

#### Below is the completed SDF:

| Complete   | ed SDF_Re | quest_1959      | - Microsoft In  | ternet Explore | r                        |                            |        |       |          |              |       |       | _ 8 >   |
|------------|-----------|-----------------|-----------------|----------------|--------------------------|----------------------------|--------|-------|----------|--------------|-------|-------|---------|
| File Edit  | t View F  | avorites Too    | ols Help        |                |                          |                            |        |       |          |              |       |       | 1       |
| 🖨 Back -   | • ⇒ • Ø   | ) 🖸 🖓 🛛         | Search 👔        | Favorites 🎯    | History   🖏 - 🎒 🖪        | 7 • 🗐                      |        |       |          |              |       |       |         |
| Address 🍯  | C:\Docume | nts and Setting | gs\pecole\Local | Settings\Tempo | rary Internet Files\OLK2 | 6\SDF_Request_19591.html   |        |       |          |              |       | ∙ ∂Go | Links   |
|            |           |                 |                 |                |                          |                            |        |       |          |              |       |       |         |
|            |           |                 |                 | SL             | urplus Dispos            | al Form (SDF)              |        |       |          |              |       |       |         |
|            |           |                 |                 |                | Turn-In F                | Request                    |        |       |          |              |       |       |         |
| On-line R  | equest #  | 1959            |                 |                |                          | -                          |        |       |          |              |       |       |         |
| Turn-In Re | equest    | D               |                 |                |                          |                            |        | )ate  |          | 06/06/2002   |       |       |         |
| Business   | Area      | 0610            |                 |                |                          | Cost Obj                   | ject C | ost   | Center   | 383210       |       |       |         |
| Agency N   | lame      | DFA             |                 |                |                          |                            | V      | VBS   | -L Outen |              |       |       |         |
|            |           |                 |                 |                |                          |                            | I      | ntern | al Order |              |       |       |         |
| Statue     | ltom #    | Quantity        | Accot #         | Bronorty #     | Sorial #                 | Description                | SIC    |       | Drico    | MG           |       | 1     |         |
| REC        | 1         | 1               | 200023654       | MS5642         | Senar                    | Eax Sharn                  | 101    | n     | \$15.00  | 61500        |       | 1     |         |
| 1120       | 1.        | 1.              | 200020004       | 11100042       | Completed by:            | Phillin Cole               | De     | live  | ed By:   | ncole        |       |       |         |
|            |           |                 |                 |                | Phone Number:            | 501-682-1212               | Pa     | coiv  | od By:   | fleming      |       |       |         |
|            |           |                 |                 |                | E mail Address           | whillin color@dfa_state_av | ne De  |       | ed Data  | loc oc oc    | 00    |       |         |
|            |           |                 |                 |                | L-mail Auuress.          | prinip.cole@dia.state.al.  | us ne  | cerv  | eu Date  | 00/00/20     | 02    |       |         |
|            |           |                 |                 |                |                          |                            |        |       |          |              |       |       |         |
|            |           |                 |                 |                |                          |                            |        |       |          |              |       |       |         |
|            |           |                 |                 |                |                          |                            |        |       |          |              |       |       |         |
|            |           |                 |                 |                |                          |                            |        |       |          |              |       |       |         |
|            |           |                 |                 |                |                          |                            |        |       |          |              |       |       |         |
|            |           |                 |                 |                |                          |                            |        |       |          |              |       |       |         |
|            |           |                 |                 |                |                          |                            |        |       |          |              |       |       |         |
|            |           |                 |                 |                |                          |                            |        |       |          |              |       |       |         |
|            |           |                 |                 |                |                          |                            |        |       |          |              |       |       |         |
|            |           |                 |                 |                |                          |                            |        |       |          |              |       |       |         |
|            |           |                 |                 |                |                          |                            |        |       |          |              |       |       |         |
|            |           |                 |                 |                |                          |                            |        |       |          |              |       |       |         |
|            |           |                 |                 |                |                          |                            |        |       |          |              |       |       | ſſ      |
| Done       |           |                 |                 |                |                          |                            |        |       |          |              | 🔹 Int | ernet | -       |
| Start      | linhov k  | dicrosoft Due   |                 | earch1 🔤       | Mu Shared Folder         | Surplus Disposal For       |        | + #1C | 59       | amplated CDF |       | h 🔿 🔽 | 9.42.44 |

Upon receipt of the completed SDF the Agency Asset manager will need to complete Transaction ABAVN – Scrapping to delete the asset from the agency's fixed asset inventory and Transaction AS02 – Change Asset Master Record to change the status of the asset from on hand to transferred to M&R.

The above mentioned transactions will only be completed if the status of the asset on the completed SDF is marked "REC" for received. Assets mark with "DNR" did not receive and should not be deleted from the Agency's inventory.

NOTE: It is recommended that a copy of the completed SDF be maintained by the Agency Asset Manager for an audit trial. The copy can be electronic and/or in hardcopy form.